## 

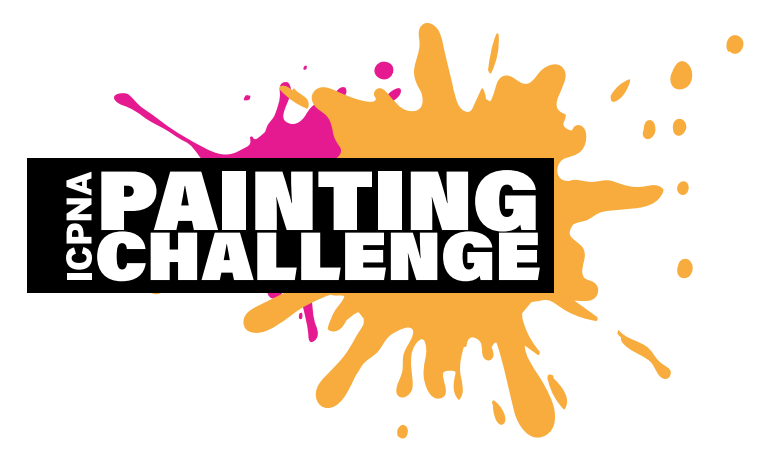

EL ICPNA PAINTING CHALLENGE se crea a partir de la primera edición del Art Battle Lima. Será un torneo de pintura en vivo realizado por alumnos o exalumnos del ICPNA, donde lienzos en blanco se transforman en hermosas piezas de arte en sólo 20 minutos. A través del concurso se busca incentivar la inclinación por el arte y la cultura, culminando con una gran jornada artística a realizarse en la sede ICPNA de Lima Centro ubicada en el Jr. Cuzco N° 446, Cercado de Lima.

El evento principal se llevará a cabo el 12 de julio, a las 5 p.m.

- 1. La presente convocatoria está dirigida a alumnos o exalumnos del ICPNA de 16 años a más.
- 2. Para poder participar de la convocatoria y competencia final del ICPNA PAINTING CHALLENGE, los interesados deben estar matriculados como alumnos del ICPNA, en cualquiera de las sedes de Lima, o haber estudiado por lo menos un ciclo en alguna sede de la ciudad de Lima en los últimos 5 años.
- Los interesados que cumplan con los requisitos antes señalados deberán ingresar a la página oficial de Art Battle, o seleccionando el siguiente enlace: artbattle.com/apply y terminar el proceso de inscripción, a partir del día 23 de mayo hasta el día 30 de junio de 2019.
- **4.** Para la selección de participantes, se tendrá en cuenta la originalidad y técnica de los trabajos adjuntados en el proceso de inscripción.
- 5. La selección estará a cargo de Art Battle International.
- **6.** Serán seleccionados 12 participantes para que formen parte del ICPNA PAINTING CHALLENGE, donde la competencia final se realizará en el mes de julio de 2019, en la fecha y hora arriba señaladas.
- 7. El 5 de julio se publicarán en la web del ICPNA (www.icpna.edu.pe) y redes sociales, la lista con los nombres de los 12 seleccionados; además, el equipo organizador del ICPNA se comunicará con los ganadores para informarles del día y hora en el que deberán acercarse para que llenen los formularios de participación y fichas de autorización necesarios para poder continuar con el proceso, sin los cuales no podrán participar del ICPNA PAINTING CHALLENGE.
- 8. Cuando seas citado debes acercarte a la sede portando tu DNI original. En el caso de ser menor de 18 años, debes acercarte con uno de tus padres para la firma de las autorizaciones correspondientes.
- **9.** Después de haber llenado los formularios de participación y fichas de autorización, el equipo organizador del ICPNA informará a los participantes del proceso y actividades previas a la competencia final.
- **10.** Se realizarán subastas durante el evento al finalizar cada ronda, siendo que la recaudación resultante de cada subasta quedará: 50% para el artista y 50% para Art Battle International.
- **11.** Al finalizar las presentaciones, los participantes recibirán un regalo sorpresa por parte del ICPNA, y al primer lugar se le otorgará un cupo directo para participar en la próxima edición del Art Battle Lima.

**NOTA:** El uso de las imágenes adjuntas será única y exclusivamente para seleccionar a los participantes del ICPNA PAINTING CHALLENGE.

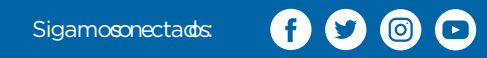

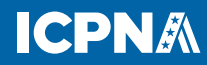